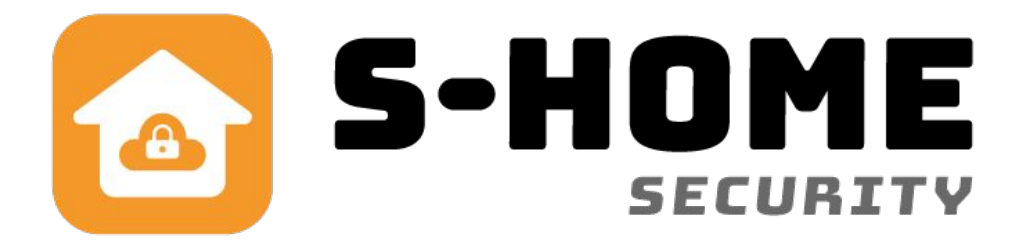

# Brugervejledning Wifi Deluxe og Wifi Deluxe Plus

DK

| Tilkoblet | 1  | N.        | Э  |     | ) WM2FX-D844<br>Status<br>Alarm til |
|-----------|----|-----------|----|-----|-------------------------------------|
| HIKODICE  | 40 | 5         | )6 |     |                                     |
|           | ٦  | ě         | 9  |     | Alarm til Alarm fra Skal            |
|           |    | $\oslash$ |    | (2) | SOS Tifej                           |
| RFID      | ᢒ  | 6         | ↔  |     |                                     |
|           |    |           |    |     | <u>m</u> *                          |

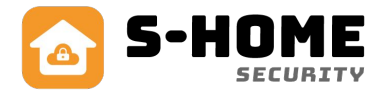

### Indhold

| Introduktion af alarmen                        | side 2  |
|------------------------------------------------|---------|
| Planlægning før du går igang                   | side 3  |
| Download gratis App                            | side 4  |
| Klargør og tænd alarmen                        | side 4  |
| Tilføj alarmen i app                           | side 5  |
| Tilføj bruger til alarmen                      | side 5  |
| Ændring af alarmindstillinger                  | side 5  |
| Beskrivelse af funktioner i App                | side 6  |
| Beskrivelse af alarmpanel                      | side 8  |
| Alarmpanel tilslutning                         | side 9  |
| Brug af GSM og valg af simkort                 | side 9  |
| Indstilling af alarmens menu                   | side 10 |
| Kodning af zoner og sensorer                   | side 10 |
| Kodning af telefonnumre                        | side 12 |
| Oversigt over mest anvendt tilbehør til alarm: | side 13 |
| Fjernbetjening                                 | side 13 |
| Magnetkontakt til Wifi Deluxe                  | side 14 |
| Magnetkontakt til Wifi Deluxe Plus             | side 15 |
| Rumføler PET 25kg                              | side 16 |
| Brandalarm                                     | side 17 |
| Vandalarm                                      | side 17 |
| Sirene til stikkontakt                         | side 18 |
| Sirene indendørs                               | side 18 |
| Tastatur med 2-vejs kommunikation og nøglebrik | side 19 |
| Trådløs stikkontakt                            | side 22 |
| Opsætning af link/automatik                    | side 23 |
| SMS kontrol af alarmen                         | side 24 |
| Kontrol af alarmen via opkald                  | side 24 |
| Kontrol af alarmen ved alarmopkald             | side 25 |
| Om Wifi Deluxe alarmen                         | side 25 |
| Tekniske specifikationer                       | side 26 |
| FAQ (spørgsmål med svar)                       | side 27 |

### Introduktion af Wifi Deluxe (Plus) alarmen

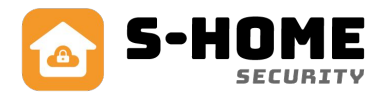

Tillykke med din nye alarm fra S-Home.dk

Denne vejledning er beregnet til, at man hurtigt kan komme i gang med at bruge alarmen og få glæde af den med det samme. Ønskes mere detaljeret information, så kan man læse denne vejledning, besøge vores hjemmeside **www.s-home.dk** eller se videoer på vores youtube-kanal, der hedder **S-Home alarmer.** 

#### NB!

Vi har på forhånd indkodet alle trådløse enheder såsom fjernbetjeninger, alarmbrikker, sensorer, tastaturer og sirener. Du behøver derfor ikke gøre dette igen. Typisk har vi sat et lille klistermærke på hver sensor, hvor zonenummer er skrevet 1-10. Der er dog et afsnit i denne vejledning, der omhandler kodning af zoner og sensorer i tilfælde af, at du skal nulstille alarmen på et tidspunkt.

#### Sådan virker Wifi Deluxe alarmen:

Alarmen styres med en gratis App, som hentes på App-store til iPhone og Google Play til Android. Den kan styre flere tyverialarmer, kameraer og trådløse stikkontakter i samme app. App'en sender push- beskeder ved alarm eller hvis WiFi-nettet svigter og går offline. Dermed er du i altid i trygge hænder. Derudover kan man sætte et simkort i alarmen, så den også virker med GSM og sender SMS eller ringer op ved alarm.

|                        | WIFI + GSM<br>PUSH / SMS / OPKALD | PORT BOWN ALAN<br>Pad 11/03 10:45 ad<br>Tilkoblet | ן<br>רו<br>נו | 24 57 78 0 | m ,6<br>9 (3) |  |
|------------------------|-----------------------------------|---------------------------------------------------|---------------|------------|---------------|--|
|                        |                                   | RFID                                              | J             | 6          |               |  |
| Korret Indistinger Log |                                   |                                                   |               |            |               |  |

#### Gratis konto på alarmserver:

Alarmen er hele tiden opkoblet til en central server i Kina, USA og EU, som gemmer alle oplysninger og overvåger alarmens tilstand. Man skal oprette en gratis konto til vores server før alarmen kan oprettes via en app (S-HOME), så du kan bruge alarmen fra flere platforme såsom iPhone, Ipad eller Android telefoner.

#### SMS kontrol og telefonopkald:

Wifi Deluxe alarmen kan anvendes sammen med et simkort, fx et taletidskort, så den kan sende SMS til op til 3 personer og/eller ringe op til op til 6 personer. Dvs. man kan indstille alarmen til at give op til 9 forskellige personer besked ved alarm eller strømsvigt. Man er på den måde dobbeltsikret med både Wifi og GSM. Man kan ligeledes slå alarmen til/fra via SMS eller ringe op til den og taste password + slå alarm til/fra.

#### **Smart Home:**

S-Home er et såkaldt Smart Home system baseret på moderne teknologi med WiFi og cloud-server, hvor man via mobiltelefon kan styre og overvåge ejendommen, uanset hvor man befinder sig i Verden. Du har kontrol over alarmer, kamera og trådløse stikkontakter (smart plugs), så du kan tænde og slukke for lys, varme og andre elektriske installationer ved at anvende S-Home App'en sammen med trådløse stikkontakter.

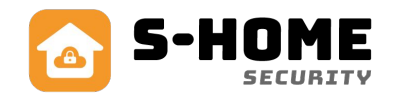

### Planlægning før du går i gang

Få overblikket før du sætter alarmen op. For at du kan planlægge opsætningen af alarmpanel mm. har vi her et eksempel på, hvordan det kan sættes op, dvs. hvor man typisk placerer sensorer på vinduer og døre, alarmpanel og rumfølere:

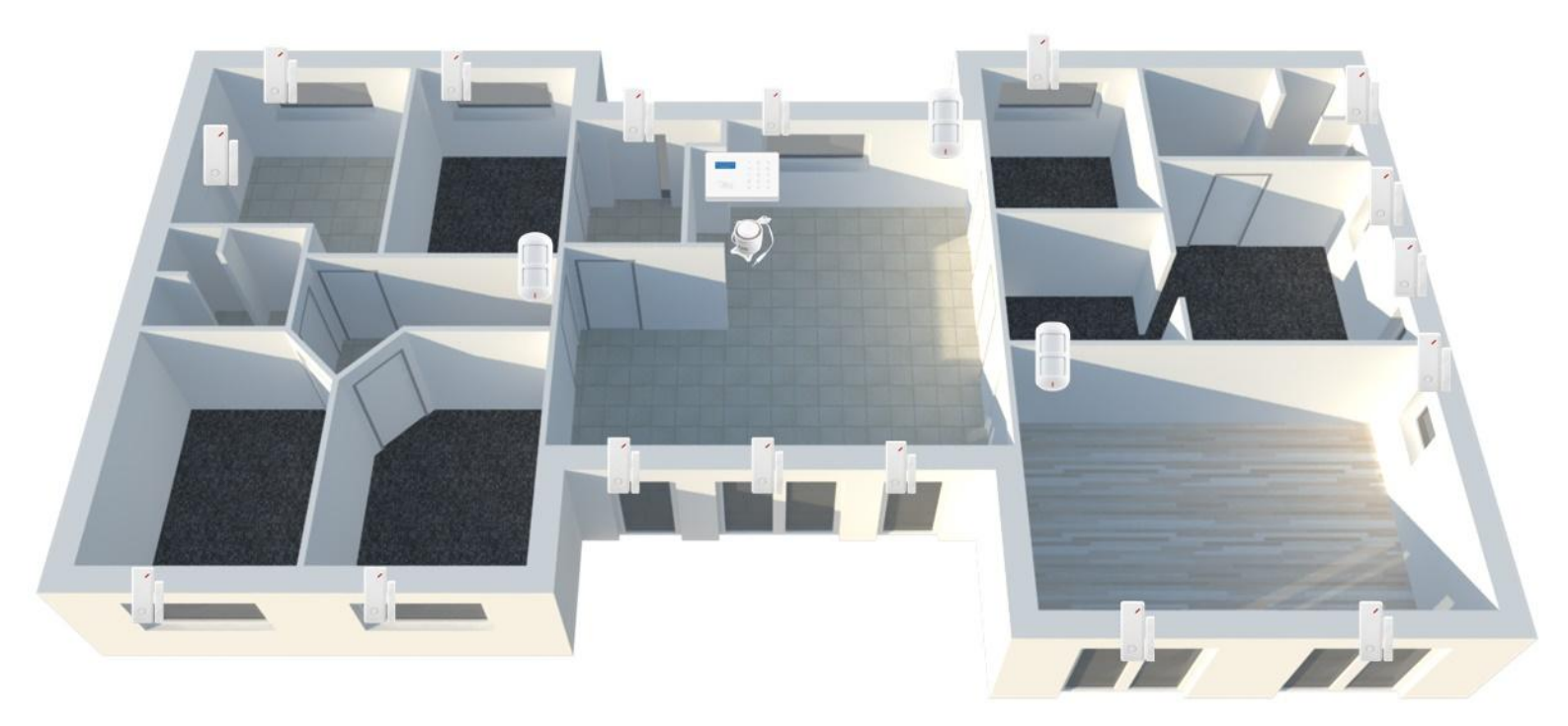

#### Alarmpanel:

Placeringen af alarmpanelet (vigtigt):

- centralt i huset, så det dækker rækkevidden for de trådløse sensorer 10-15 m
- tæt på en yderdør, gerne bag hoveddøren.
- i nærheden af en stikkontakt (ca. 1 m) til den medfølgende strømforsyning
- Der må ikke være eltavler og større hårde hvidevarer i nærheden (1 meter), da det kan nedsætte den trådløse rækkevidde. Panelet modtager bedst i en højde på 1.5 m og derover.

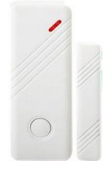

#### Dør- og vinduessensorer:

For hvert udsat vindue og dør, er det en god idé at placere en magnetkontakt, da det giver signal til alarmpanelet, hvis der er ubudne gæster. Det gør det også muligt at lave en såkaldt skalsikring, hvor man kun har vinduer og døre sikret. F.eks. om natten kan man slå alarmen delvist til på døre og vinduer, og stadig bevæge sig frit rundt i huset.

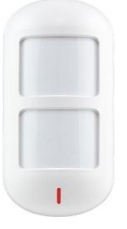

#### Rumsensorer:

Placer PIR sensorerne de steder, hvor der er gennemgang til de andre rum. Så opfanges bevægelse, hvis der er nogen i huset, når alarmen er sat til. En rumføler skal helst placeres i hjørnet af et rum, oppe under loftet i ca. 2.5m højde og se ligefrem. Den bør være i rum som køkken/alrum, stue, trappeområder og gang.

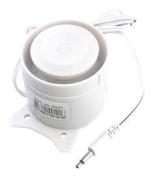

#### Sirener:

Denne alarm har ikke indbygget sirene i panelet. Ønsker man en sirene, kan en kabelført eller trådløs sirene tilkøbes (ekstra tilbehør).

### **Download gratis App**

Denne alarm kan styres med en gratis app. der hedder "S-HOME", som kan downloades gratis på App Store til IOS eller Google Play til Android.

#### Bemærk:

Hvis du tidligere har installeret og anvendt S-HOME DK APP, bør du skifte til S-HOME, da den er mere opdateret og S-HOME DK udgår.

Når du har hentet App'en, skal du starte med at oprette en gratis konto, som du skal bruge til at logge dig ind med. Vi anbefaler, at du opretter din konto via en email. (vælges øverst)

Du kan også oprette konto via et telefonnummer, men så skal du huske landekoden først og afvente en SMS med kode. Eksempel "+4542905205", hvor landekoden skal have et "+" foran telefonnummer uden mellemrum.

Bemærk: I forhold til sikkerhed ved brug af app'en henviser vi til bagsiden af denne folder.

Når du har indtastet email eller telefonnummer og adgangskode, klikker du "ok" og bliver sendt tilbage til forsiden. Det betyder, at din konto er korrekt oprettet. Du kan nu logge ind med din e-mail og adgangskode.

#### Bemærk:

Du skal sige "ja" til, at App'en må sende dig meddelelser! Dette er vigtigt, da telefonen beder om at få lov til at give dig notifikationer i tilfælde af alarm, selvom app'en ikke er åben.

### Klargør og tænd din alarm

Fjern bagklap (låge) på bagsiden af alarmpanelet. Isæt evt. simkort, hvis du ønsker at alarmen skal virke med GSM. Det er ikke et krav, men en mulighed. Husk at vende simkortet rigtigt, sætte simkortet korrekt i holderen og klikke simkortet fast. Simkortet må ikke have pinkode, det skal deaktiveres. Se evt. mere side 9. Tilslut derefter strømforsyningen i stikket på bagsiden bag klappen og tænd for alarmen på knappen mærket med "On/Off".

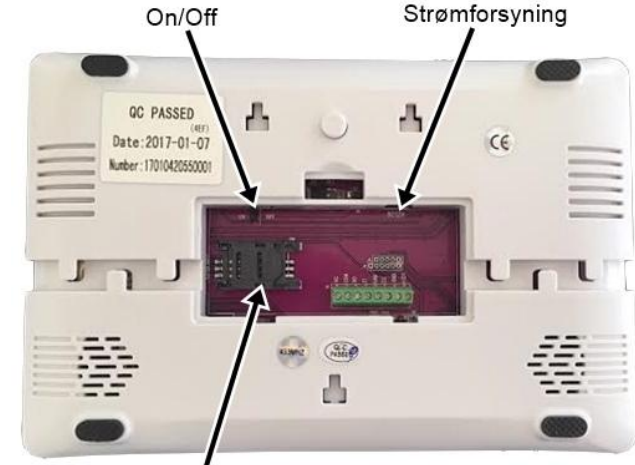

Simkort

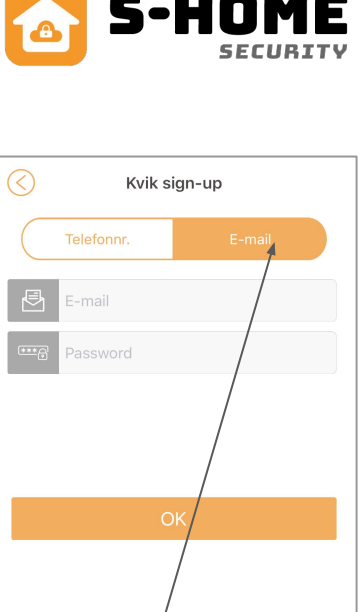

Vælg E-mail

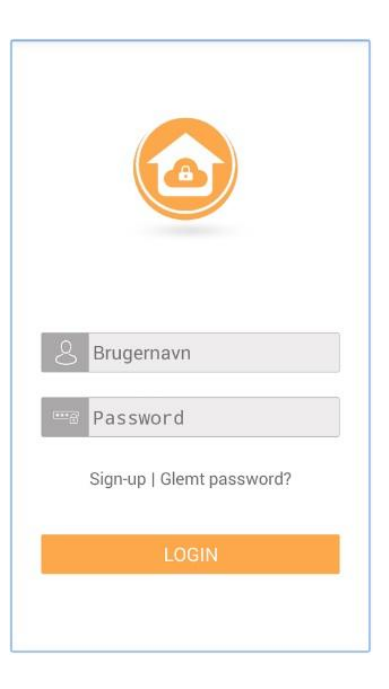

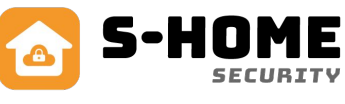

### Tilføj alarmen i App

- Sørg for at din telefon er på det WIFI-net, som din alarm skal være på.
- Klik på + ikonet i toppen af højre hjørne i app'en
- vælg derefter Fast Link.
- Tryk "0" ned på alarmpanelet i ca 3 sekunder, til der lyder et "bip"
- Skriv derefter internet koden i feltet "WiFi Password" på telefonen
- Tryk på skærmen (på telefonen) under boksen med din internetkode for at fjerne tastaturet fra skærmen igen, og tryk derefter "OK".

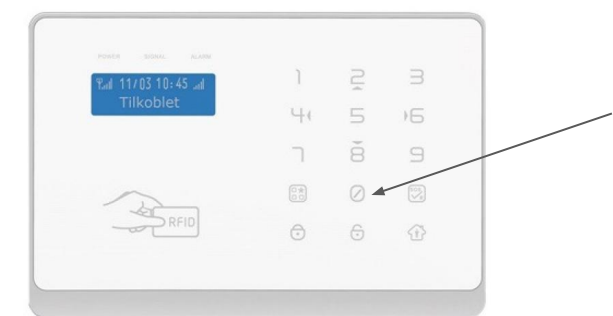

Tryk og hold "0" knappen nede i ca.3 sekunder, til der kommer 2 bip.

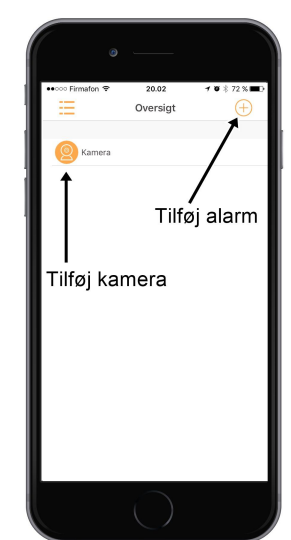

### Tilføj bruger til alarmen

Klik på den nye enhed, som er dukket op i App'en og skriv administratorkoden "123123", som giver adgang til at ændre adgangskoder, navne, opsætning af enheder med mere.

Der skal minimum være en administrator, til at indstille alarmen korrekt. Du kan godt have flere administratorer, så skal I bare bruge samme password.

Du har også mulighed for at tilknytte "gæster", som ikke har adgang til at ændre på alarmens indstillinger. I det tilfælde skal du bruge gæstekoden "123456", som kun kan slå alarmen til og fra. Gæsteadgangen er rigtig god, hvis du fx har nogen til at komme og vande blomster, mens du er på ferie. Det er meget vigtigt, at du <u>ikke</u> bruger samme password som administrator. Vi anbefaler, at du ændrer adgangskoden for både administrator og gæsteadgang (se herunder)

### Ændring af alarmindstillinger

- Gå ind i hovedmenuen i App under "Oversigt".
- Vælg din alarm og swipe til venstre over navnet, og du får 2 muligheder:
  - Rød skraldespand, som sletter din alarm fra telefonen
  - Grå blyant, som giver mulighed for følgende:
    - "Ret alarmnavn" giv evt. alarmen et nyt navn.
    - "Ret gæste password" som er koden 123456, der kan ændres.
    - "Ret admin password" som er koden 123123, der kan ændres.
    - Deling med QR kode", som andre telefoner kan bruge til at få forbindelse til panelet.
    - "Enhedsinformation", som er information omkring alarmen.

Nederst kan du "Nulstille" alarmen, så alt slettes til fabriksindstilling. (Pas på! ALT slettes, også indkodede zoner og sensorer).

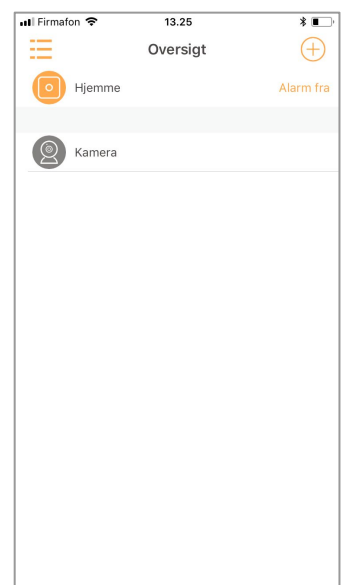

| •Il Firmat | ion 🗢 13.22        | * 🔳    |
|------------|--------------------|--------|
| $\bigcirc$ | Alarmindstillinger |        |
| 8          | Ret alarmnavn      | $\sim$ |
| 9          | Ret gæste password | $\sim$ |
| Qô         | Ret admin password | $\sim$ |
| 223        | Deling med QR kode | $\vee$ |
| 8          | Enhedsinformation  | $\sim$ |
|            |                    |        |
|            | Fabriksnulstilling |        |
|            |                    |        |
|            |                    |        |
|            |                    |        |
|            |                    |        |
|            |                    |        |

### Beskrivelse af funktioner i App

I hovedmenuen, "Oversigt", kan du gå ind i den enkelte alarm ved at klikke på navnet. Her er der tre faner (Kontrol, Indstillinger og Log), du kan vælge mellem nederst i billedet.

Under fanen "**Kontrol**": kan du betjene alarmen og evt. andre apparater, du har tilføjet App'en. Du kan:

- slå alarmen til og fra,
- sætte alarmen til skalsikring
- slå SOS til
- tilføje trådløse stikkontakter "Tilføj" se beskrivelse s. 17
- betjene apparater, der styres med en trådløs stikkontakt.

Under fanen "Indstillinger", har du 7 indstillingsmuligheder.:

#### 1 Tidsindstillinger:

<u>Sirenetid:</u> hvor længe sirenen skal "hyle" (minutter). Du ændrer på antallet af minutter ved at trække op eller ned i minuttallene.

<u>Tilkoble tid:</u> Hvor lang tid (sekunder) der går, fra du tilkobler alarmen til den er aktiv <u>Forsinke alarm:</u> Hvor lang tid (sekunder) der går, fra du tilkobler alarmen til den forsinkede zone er aktiv.

#### 2 Fjernbetjeninger:

Her kan du se, hvilke fjernbetjeninger, du har tilknyttet, og du kan navngive dem.

#### 3 Zoner:

Her kan du se de zoner, der er installeret (op til ti)

Du kan navngive hver zone, og du kan slette den ved at swipe til venstre på den zone, du ønsker at ændre. Når du klikker på zonen, kan du se hvilke sensorer, der er tilføjet.

Den enkelte zone bør desuden indstilles i forhold til:

- Installationssted vælg hvilken type sensorer det drejer sig om
- Forsinket alarm vælges hvis det fx. er en indgang.
- Alarm til. Aktiveres, hvis zonen ønskes aktiv ved tilkobling af alarm.
- Skalsikring aktiveres, hvis zonen skal være til under skalsikring
- Alarm fra Aktiveres hvis alarmen skal være slået permanent fra i en periode.

Nederst i billedet ser du en oversigt over de sensorer, der er tilknyttet zonen. Det er muligt at ændre navne på sensorerne. Du ændrer en sensor ved at swipe til venstre på den sensor, du ønsker at ændre, og derefter vælge "blyant", hvis du vil ændre navnet eller skraldespand, hvis du ønsker at slette sensoren.

#### 4 Nummerindstilling

Her kan du se, hvilke numre, der er tilknyttet alarmen til hhv alarmopkald og SMS. Du kan tilføje numre og slette dem igen. Det er lettere at gøre dette i App'en end på alarmpanelet, så vi anbefaler at gøre det her.

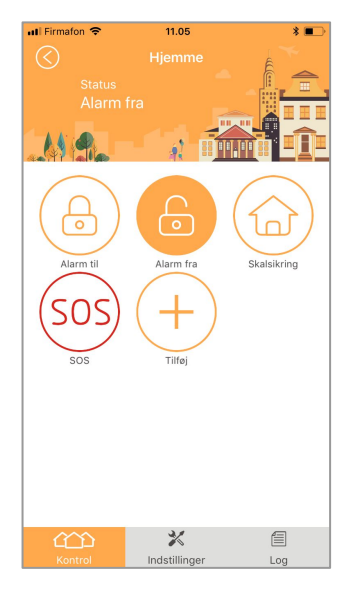

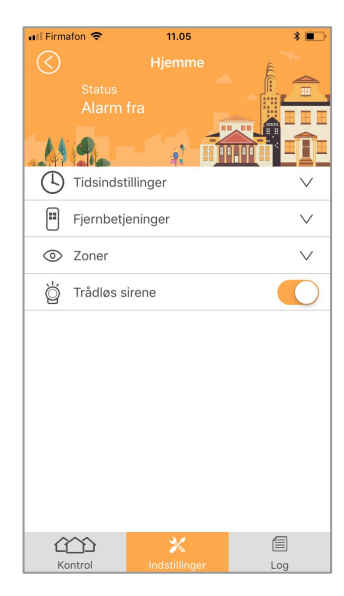

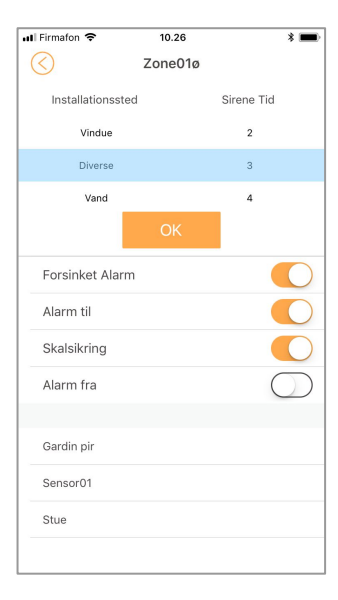

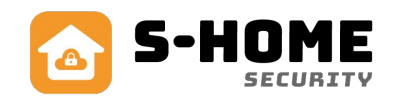

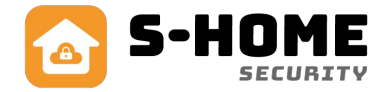

#### Beskrivelse af funktioner i App (forts.)

#### 5 Network Center

Er indstillinger i forbindelse med et kontrolcenter, og er ikke noget der normalt bruges.

#### 6 Andre indstillinger

- 1. "SMS ved lavt batteri" Sender en SMS, hvis en sensor er ved at løbe tør for batteri forudsætter at simkort er installeret.
- 2. "Til/frakobling sirene promt" tænder/slukker for sirene prompt (gælder en eventuel kabelført sirene).
- 3. "Zone Tamper SMS Promt" besked om at der er nogen, der har forsøgt at åbne/ødelægge en sensor. forudsætter at simkort er installeret.
- 4. "Sirene ved SOS på fjernbetjening" sættes til, hvis man ønsker at sirenen skal gå i gang, når der trykkes på SOS knappen på fjernbetjeningen.
- 5. "SMS ved til/fra" sættes til, hvis du ønsker at modtage en SMS, hver gang alarmen slås til og fra forudsætter at simkort er installeret.
- 6. "SMS ved strømsvigt" sættes til, hvis du ønsker en SMS, hvis der skulle være strømsvigt. forudsætter at simkort er installeret.

#### 7 Trådløs sirene

Skal være "tændt", hvis du har købt en trådløs sirene sammen med din alarm.

Under fanen **Log**, er der en oversigt over de alarmer, der evt. har været. Her kan du se, hvornår der sidst har været alarm og i hvilken zone.

#### Beskeder fra S-Home App'en

#### "Offline Device Alarm"

Denne fejlmeddelelse sendes, hvis alarmen har været offline i mere end 3 minutter

#### "Online Device Alarm"

Denne fejlmeddelelse sendes, når alarmen er online igen efter at have været offline i mere end 3 minutter.

#### "System Down"

Sendes, hvis Alarmen kortvarigt er offline/koblet af nettet.

#### "Allow Recieve Alarm Push?

Sendes altid, når man logger ind efter at have været logget ud af App'en. Det er App'en der spørger om tilladelse til at sende push-meddelelser. Du skal altid sige "OK" til dette, da du ellers ikke får beskeder om alarm fra App'en

#### Email unavailable!

Dette betyder, at din mail allerede er brugt, og du er nødt til at bruge en ny mailadresse for at oprette en ny konto, da det giver fejl at prøve at lave en konto mere end 1 gang med samme mail, derfor er det vigtigt at første gang man laver en konto og bliver sendt tilbage til forsiden at man ikke prøver at oprette en ny konto med samme mail og ny adgangskode da det giver problemer.

### Beskrivelse af alarmpanel

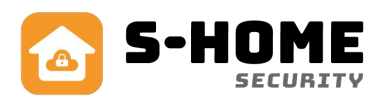

#### Status LED lamper (over LCD display):

• POWER

Slukket = der ikke er tilsluttet strøm og alarmen er slukket. Lyser konstant = strøm er tilsluttet.

Blinker = alarmen kører på det indbyggede batteri.

- SIGNAL
  Blinker hvis der modtages et trådløst signal fra f.eks. sensor eller fjernbetjening.
- ALARM

Blinker hurtigt = alarm og den sender SMS eller ringer op. Blinker langsomt = tidsforsinket alarm.

| Paul 11/03 10:45 and | l  | Š         | З  |
|----------------------|----|-----------|----|
| Tilkoblet            | 40 | 5         | )6 |
|                      | ٦  | ě         | 9  |
|                      |    | $\oslash$ |    |
| RFID                 | Ø  | 6         | £  |

Alarmen har et touch tastatur, hvilket betyder, at man blot skal trykke på tastaturet med et lille tryk. Undgå derfor at trykke for hårdt. Der kan være en tynd beskyttelsesfilm, som beskytter imod ridser under transport. Den kan fjernes ved at trække i den lille flap, der sidder på filmen. Bemærk: LCD display og LED lamper går i dvale (slukker) efter ca. 30 sekunder uden aktivitet.

## $\Theta$

#### Tilkoble alarm

Brug knappen til at slå alarmen til. Fabriksindstillingerne giver dig 60 sekunder til at komme ud af "huset". Tidslængden kan ændres via opsætning.Se i næste afsnit hvordan under indstillinger.

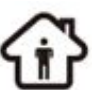

#### Skalsikring

Denne knap er beregnet til skalsikring. Typisk beregnet til kun at slå døre og vinduer til fx om natten, når man er hjemme.

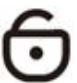

#### Frakoble alarm

Brug knappen til at slå alarmen fra. Tast først pinkoden på 6 cifre (123456). Koden kan ændres senere under indstillinger enten i App eller i alarmens menu under indstillinger.

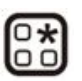

#### Ring op

Ved at bruge denne knappen, kan alarmen bruges som telefon. Tryk det telefonnummer, der skal ringes til og hold knappen nede. (kræver at der er sat sim-kort i alarmen)

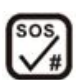

#### SOS (overfaldsknap)

Holdes SOS knappen nede i ca. 3 sekunder, vil sirenen gå i gang, og der sendes en SMS til de numre, du har lagt ind som modtagere af alarmopkald.

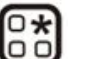

ESC Nulstiller det indtastede og går tilbage til den sidste funktion.

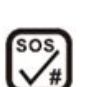

ENTER Bekræftelses knap.

#### RFID

Nøglebriklæser. Slå alarm fra ved at holde nøglebrikken op foran "RFID" teksten.

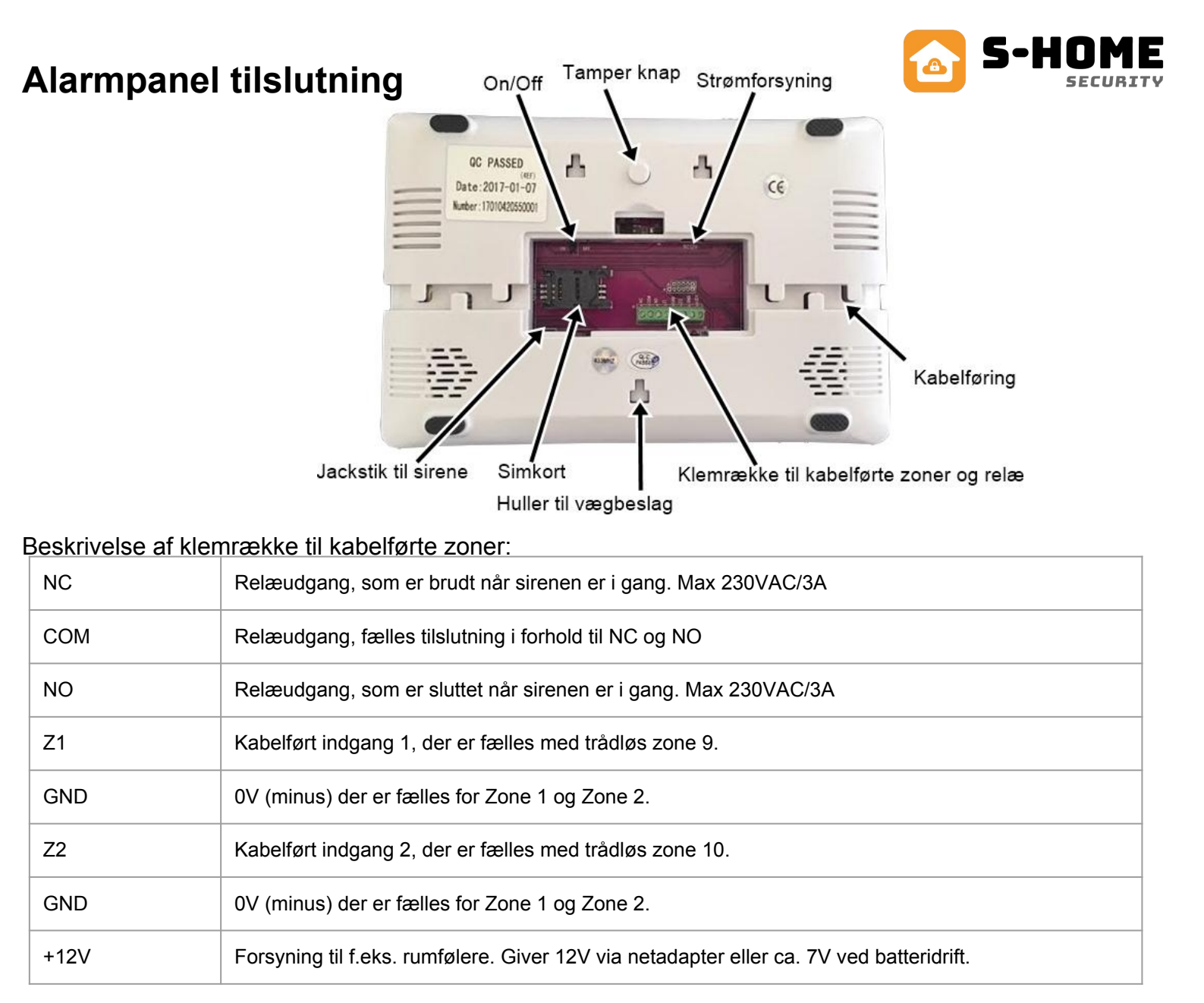

### Brug af GSM og valg af simkort

- WiFi Deluxe panelet virker på 2G netværk og ikke 3G eller 4G. Derfor kan teleselskaber som "3", OK eller Oister ikke bruges i Danmark, da de ikke understøtter 2G.
- WiFi Deluxe Plus virker på 3G netværket, men ikke på 2G og 4G.

Hvis SIM kortet ikke giver en god dækning, er det en god ide at placere alarmpanelet et sted, hvor der er bedre dækning. Hvis dette ikke virker, kan det være, at det valgte simkort/selskab ikke dækker i området, og et andet kort skal bruges.

Før SIM kortet bliver sat i alarmpanelet, skal der sørges for, at der **ikke er nogen pinkode**. Pinkoden kan man fjerne i en alm. telefon, hvor man går ind i telefonens menu og fjerner pinkoden permanent. Sæt ikke SIM kortet i, mens panelet er tændt. Skub holderen mod venstre, til det siger "Klik" og vip den op. Placér SIM kortet og luk igen, ved at skubbe den på plads. Tænd nu for alarmen og vent ca. 10-20 sekunder, hvorefter den er online og klar til brug. Man kan aflæse signalstyrken i displayet for GSM og Wifi. Hvis simkortet ikke er isat eller er lukket, så blinker ikonet.

Alarmen kan godt bruges uden simkort, hvis man kun ønsker at bruge Wifi. Det gælder også omvendt...

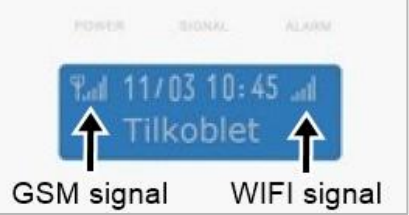

### Indstilling af alarmens menu

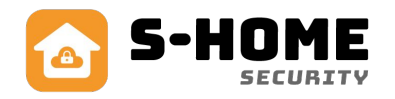

Wifi Deluxe alarmen kan bruges udelukkende som GSM alarm, dvs. at man ikke behøver at bruge WIFI og App til styring og indstilling af alarmen. Hvis man ønsker dette, så er det nødvendigt at gå ind i alarmens menu. Du kommer ind i menuen med følgende teknikerkode: **123123** + SOS

Taster du forkert, eller ønsker du at komme ud af menu igen, så tryk på esc. knappen = 🔠

#### Bemærk:

Alarmen skal være frakoblet for at komme ind i teknikermenuen.

Når du er inde i menuen, kan du bladre rundt i menupunkterne med tasterne "4" og "6", som virker som pile tv. og th.

#### Menuen har følgende punkter:

- Fjernbetjening (indkodning og sletning).
- Zone (indkodning, sletning, navngivning, skalsikring, sirene til/fra og forsinkelse).
- RFID (indkodning og sletning).
- Telefonnummer (indkodning og sletning).
- SMS nummer (indkodning og sletning).
- Network-centers (til avanceret brug til kontrolcentral).
- Tid (indstille dato og tid).
- Fjernstyring (indstille trådløse signaler og kryptering).
- Indstillinger (pinkoder, alarm forsinkelser, lavt batteri, sprog mm.).

#### Indstilling af dato og tid:

Gå ind i teknikermenu ved at taste 123123+"SOS". Tryk 6 gange på "6"-tallet, så der står "dato og tid" i display. Tryk SOS og tast derefter dato: dag/måned og årstal 20xx. Afslut med SOS for at gemme. Tryk på "6"-tallet for at skifte til indstilling af tid. Tryk SOS og derefter tiden TT:MM og gem med SOS.

Du har mulighed for at indstille alarmen til automatisk at til- og frakoble på et bestemt tidspunkt. Dette gøres på følgende måde: Gå ind i teknikermenu som beskrevet ovenfor. Når du har valgt dato og tid, trykker du på "6-tallet" til der står "Tid Tilkobling" Tryk SOS og indtast det ønskede tilkoblingstidspunkt. Tryk SOS igen for at bekræfte. Indtast også et frakoblingstidspunkt på samme måde ved at gå frem til "Tid Frakobling" i menuen.

#### Bemærk:

Du slår den automatiske til og frakobling fra ved at sætte tidspunkt for til-/frakobling til 24.00 og trykke SOS.

### Kodning af zoner og sensorer

Systemet er bygget således op, at der er indlagt forskellige zoner. En zone dækker over forskellige typer af sensorer. Det kan fx være indgange, vinduer, brand-, gas- og vandalarmer etc. Alarmen kan håndtere 10 trådløse zoner (1-10), og i hver zone kan der kodes 8 forskellige sensorer. Bemærk at zone 10 vises som zone 0 i menu. Derudover har alarmen 2 kabelførte zoner, som virker parallelt med de 2 sidste trådløse zoner, dvs. zone 9-10. Det betyder at kabelført zone Z1 = zone 9 og kabelført zone Z2 = zone 10.

#### Sådan koder du zoner:

- Indtast det 6-cifrede programpassword (123123) og tryk SOS.
- Gå ind på menuen "Zone" for at vælge hvilken zone, den nye sensor skal tilknyttes.

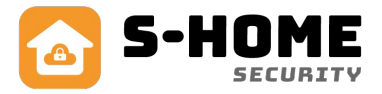

#### Bemærk:

Der skal fyldes op fra zone 1 og opefter, så der ikke springes zoner over, ellers kan alarmen gå i baglås. Der må godt være ubrugte zoner, bare det ikke er før den sidste anvendte zone.

- Vælg "Kodning" og tryk SOS.
- Aktiver den nye sensor ligesom når den giver alarm (se s. 13-22 for info om den enkelte sensor)
- Alarmen giver 2 "beep", som betyder at alarmen har modtaget signalet korrekt.
- Tryk på "SOS" for at gemme indkodningen.

#### Sletning af zoner:

Når en zone er slettet, er der ingen kontakt til de sensorer, der tidligere var tilknyttet den slettede zone:

- Indtast 6-cifrede program password (123123) og tryk SOS".
- Gå ind på menuen "Zone" og vælg zone nummer der skal slettes. Find slet og tryk SOS.

#### Navngivning af zoner:

Zonerne skal navngives for at give besked om, hvor der er alarm. Der er indlagt forskellige zone-typer, og der kan vælges imellem: Indgang, Rum, Vindue, Diverse, Vand, SOS, Brand eller Gas. Brug SOS knappen til at skifte mellem de forskellige indstillinger. Hvis du bruger S-Home app og Wifi på alarmen, kan du navngive hver enkelt sensor i hver zone, som du har lyst.

- Indtast 6-cifrede tekniker password (123123) og tryk SOS.
- Gå ind i menuen "Zone", vælg det ønskede zone nummer, vælg "Sted" og tryk SOS for at skifte mellem navnene.

#### Tilkobl, Skalsik, Frakobl:

Hver enkelt zone skal indstilles til, hvornår den skal give alarm. Sådan gør du:

- Indtast 6-cifrede program password (123123) og tryk SOS.
- Gå ind på menuen "Zone" og vælg "Tilkobl". Hvis der står "Til" betyder det at zonen giver alarm, når alarmen er tilkoblet. Du kan ændre tilstand til "Fra" ved at trykke SOS. Så vil denne zone ikke give alarm, når alarmen er fuldt tilkoblet. Typisk er alle zoner "Til".
- Gå ind på menuen "Zone" og vælg "Skalsik". Hvis der står "Til" betyder det at zonen giver alarm, når alarmen er skalsikret. Du kan ændre tilstand til "Fra" ved at trykke SOS. Så vil denne zone ikke give alarm når alarmen er skalsikret. Typisk er en rumføler "Fra".
- Gå ind på menuen "Zone" og vælg "Frakobl". Hvis der står "Til" betyder det at zonen giver alarm, når alarmen er frakoblet. Du kan ændre tilstand til "Fra" ved at trykke SOS. Så vil denne zone ikke give alarm når alarmen er frakoblet. Typisk røgalarmer er "Til" ved Frakobl.

#### Sirene for zone:

Hver enkelt zone skal indstilles til, hvor lang tid sirenen skal lyde ved alarm:

- Indtast 6-cifrede program password (123123) og tryk SOS.
- Gå ind på menuen "Zone" og vælg "Sirene". Vælg mellem "1 min", "2 min", "3 min", "4 min", "5 min" eller "Fra" ved at trykke SOS. Typisk bør du vælge 3 minutter, som er den maksimalt tilladte tid for en udvendig sirene i Danmark.

#### Forsinkelse af zone:

Hver enkelt zone skal indstilles til, om der skal være tidsforsinkelse ved tilkobling af alarm:

- Indtast 6-cifrede programpassword (123123) og tryk SOS.
- Gå ind på menuen "Zone" og vælg "Forsink". Vælg mellem "Fra" og "Til".

Hvis du vælger "Til", så vil der være mellem 0-99 sekunders tidsforsinkelse ved tilkobling af den pågældende zone. Tiden for tidsforsinkelse tager den fra menuen "Indstillinger" og "Forsinket tilkob".

### Kodning af telefonnumre

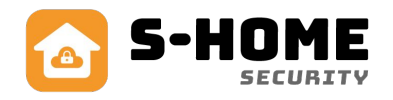

Alarmen kan indeholde op til 6 telefonnumre. Ved alarm vil der blive ringet op 3 gange i træk, indtil der bliver svaret på opkaldet. Alarmen starter med at ringe til den første på listen og ned derefter. Hvis der ikke er nogen, der tager telefonen, gentager den 2 gange mere, dvs der i alt bliver foretaget 6 opkald. Hvis du bruger App'en, er det lettest at indtaste numrene der, ellers følg nedenstående vejledning.

#### Sådan indkoder du telefonnumre:

- Gå ind i hovedmenuen ved at indtaste det 6-cifrede programpassword (123123) og tryk "SOS" Find menuen "Telefon" med piletasterne og tryk "SOS".
- Nu står der "Intet nummer" og tallet "1", som tegn på at du er på plads 1 ud af 6. Tryk "SOS" og tast det tlf.nummer, du vil have på plads 1. *EKS. 12345678* og tryk "SOS" for at gemme.
- Du kan slette et nummer ved at bruge piletasten for "ned" ("8") og trykke "SOS" når der står "Slet" i display. På samme måde kan du med piletasterne for højre ("6") og venstre ("4") bladre mellem disse 6 pladser og slette eller overskrive telefonnumre efter behov.
- Tryk på "\*" for at vende tilbage til hovedmenu eller vent et øjeblik, og den vender automatisk tilbage.

De indtastede numre kan være både til fastnetnummer og mobilnummer. Hvis du af og til har telefonen med til udlandet, så skal du tilføje landekoden f.eks. 0045 for Danmark foran telefonnummeret uden mellemrum.

Alarmen kan også indeholde op til 3 telefonnumre for SMS beskeder, som der sendes en SMS til ved alarm, .

#### Sådan indkoder du SMS numre:

- Gå ind i hovedmenuen ved at indtaste det 6-cifrede program password (123123) og tryk "SOS". Find menuen "SMS nummer" med piletasterne og tryk "SOS".
- Nu står der "Intet nummer" og tallet "1", som tegn på at du er på plads 1 ud af 3. Tryk "SOS" og tast det SMS nummer, som du vil have på plads 1. *EKS. 12345678* og tryk "SOS" for at gemme.
- Du kan slette et nummer ved at bruge piletasten for "ned" ("8") og trykke "SOS" når der står "Slet" i display. På samme måde kan du med piletasterne for højre ("6") og venstre ("4") bladre mellem disse 3 pladser og slette eller overskrive telefonnumre efter behov.
- Tryk på "\*" for at vende tilbage til hovedmenu eller vent et øjeblik, og den vender automatisk tilbage.

De indtastede numre kan kun være til et mobilnummer. Hvis du af og til har telefonen med til udlandet, så kan du tilføje landekoden f.eks. 0045 for Danmark foran telefonnummeret uden mellemrum.

#### Bemærk:

Alle, som er indkodet som SMS nummer, vil få besked ved strømafbrydelse, ved SOS alarm, ved batteriskift mm. Derfor er det bedst at man indkoder naboer og andre, som skal holde øje med ejendommen, som telefonnummer til opkald og ikke som SMS nummer, med mindre man gør opmærksom på det.

#### Sådan indstiller du alarmen til at sende SMS ved strømsvigt og ved batteriskift:

- Gå ind i hovedmenuen ved at indtast 6-cifrede program password (123123) og tryk "SOS" og find menuen "Indstillinger" med piletasterne og tryk "SOS".
- Find menuen "POWER til/fra" og tryk "SOS", så skifter du fra "Ingen SMS" til "Send SMS", så den automatisk sender SMS ved strømsvigt og hvis strømmen vender tilbage igen.
- Find menuen "Zone skift batteri" og tryk "SOS", så kan du skifte fra"Send SMS" til "Ingen SMS", så den ikke sender SMS, når en magnetkontakt eller rumføler, skal have skiftet batteri.

### Oversigt over mest anvendt tilbehør

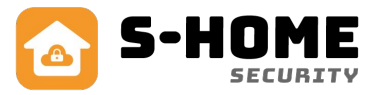

På de følgende sider er der en beskrivelse af det mest anvendte tilbehør til alarmen. Du kan også få andet tilbehør, som ikke er beskrevet her. Vi henviser til vores hjemmeside **s-home.dk** for yderligere information og priser.

### Fjernbetjening

Fjernbetjening med skydeklap og 4 knapper til at slå alarm til/fra, SOS knap og knap til skalsikring. Batteriet holder ca. 1-2 år. og er typen 27A (12V).

#### Sådan kodes/fjernes den på alarmen:

- 1. Gå ind i menuen på alarmpanel og tast 123123 + SOS
- 2. Der står nu "Fjernbetjening" i display. Tryk SOS.
- 3. Der står nu "Indkodning 1" i display. Ønsker du at kode ind på plads 1, så tryk SOS. Hvis du ønsker på plads 2, så tryk pil th. (6-tal) osv. op til plads 8 (max.)
- 4. Nu står der "00000000" og plads th. Tryk nu en tilfældig tast på fjernbetjeningen og der fremkommer nogle tal og bogstaver, samt "Normal kode".
- 5. Tryk nu SOS og den gemmer fjernbetjeningen på den ønskede plads.
- 6. Gør det samme ved indkodning af flere fjernbetjeninger.
- Hvis du vil slette en fjernbetjening fra en zone, så går du ind på samme måde som under punkt 1 +
  Vælg den zone du vil slette og tryk pil ned (8-tal) og afslut med SOS. Så skriver den "Sletning ok".
- 8. Ønsker du at ændre navn på fjernbetjeningen og du bruger alarmen via WIFI, så log dig ind på S Home DK App og gå ind på alarmens Indstillinger under fjernbetjeninger, hvor du kan se alle, der er indkodet og hvor du kan swipe tv. og rette navn eller slette dem.

#### VIGTIGT:

Der må ikke være ubrugte pladser til fjernbetjeninger før den sidst indkodede. Er der f.eks. kodet fjernbetjeninger ind på plads 1 og 2, så må man ikke senere slette nr. 1 uden at kode en ny ind på samme plads igen eller flytte nr. 2 til plads nr. 1. Det kan gøre at alarmen låser sig via app'en.

#### Sådan betjenes den:

Fjernbetjeningen virker i en afstand op til ca. 10-15 meter, og kan række gennem døre og vægge, således du kan slå alarmen til/fra uden for døren inden du går ind. På billedet vises de 4 knapper og hvad de betyder:

#### Alarm tilkobl

Slå alarmen til på alle zoner. Bruges når der ikke er nogen hjemme.

#### Alarm frakobl

Slå alarmen helt fra, så der ikke kommer alarm. Den kan også bruges til at slukke, hvis sirenen skulle være gået i gang.

#### Skalsikring

Slå alarmen delvis til på de zoner, du har valgt skal være skalsikring. Det er typisk magnetkontakter på døre og vinduer. Bruges når man er hjemme og ønsker alarmen tilkoblet, fx når man sover.

#### SOS

Denne knap bruges som overfaldsalarm og sætter sirenen i gang og sender en push besked.

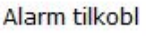

Skalsikring

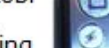

Alarm frakobl

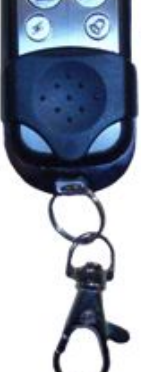

### Magnetkontakt til Wifi Deluxe

Trådløs åbningskontakt med magnet. Til døre og vinduer. Med dobbeltklæbende tape. Batterier holder ca. 12-18 måneder og den røde LED begynder at lyse konstant når det er tid til at skifte batterierne.

#### Sådan kodes den ind på en Wifi Deluxe alarm:

- Denne sensor kodes ind som en alarm sensor på en ledig zone. Hver zone kan indeholde op til 8 sensorer.
- Alarmen skal være frakoblet.
- Gå ind i menuen på dit alarmpanel ved at taste 123123 + SOS
- Der står nu "Fjernbetjening" i display. Tryk pil th. (6-tallet) og der står "Zone". Tast SOS og du er inde i Zone-menuen.
- Der står nu "Indkodning 1" i display. Ønsker du at kode enheden ind på plads 1, så tryk SOS. Hvis du ønsker på plads 2, så tryk pil th. (6-tal) osv. op til plads 10, som er max. antal. Bemærk 10 vises som 0.
- Nu står der "00000000". Aktiver nu enheden ved at aktivere sensoren og der fremkommer nogle tal og bogstaver, samt "Normal kode". Tryk nu SOS og den gemmer enheden på den ønskede plads.

Øvrige indstillinger omkring zoner, kan du læse i tidligere afsnit "Kodning af zoner" på side 8

Magneten aktiveres ved, at man tænder for den sorte knap i bunden og derefter fører magneten væk fra "huset". Magneten skal placeres i bunden. Der kan være op til 8 sensorer på hver zone.

#### Sådan installeres den:

Installer den magnetiske bar til højre for kontakten, så den flugter forneden (se ill. nederst). Kontakten skal placeres parallelt over for magnetkontakten og må ikke være på en afstand, der er mere end ca. 10-15 mm. Husk at rense og spritte området af før det monteres med den dobbeltklæbende tape. Den tændes i bunden med ON/OFF knappen.

Trykknappen i midten er beregnet til, at man kan trykke for batteritest. Hvis den røde LED lyser ved tryk, så er den ok. Hvis den blinker flere gange eller lyser konstant, så er det tid til at skifte batterier. Tag fronten af huset, ved forsigtigt at klikke den op med hånden, skift batterierne og sæt fronten på igen. Den er konstrueret, så man kan skifte batterier uden at skulle fjerne bagsiden.

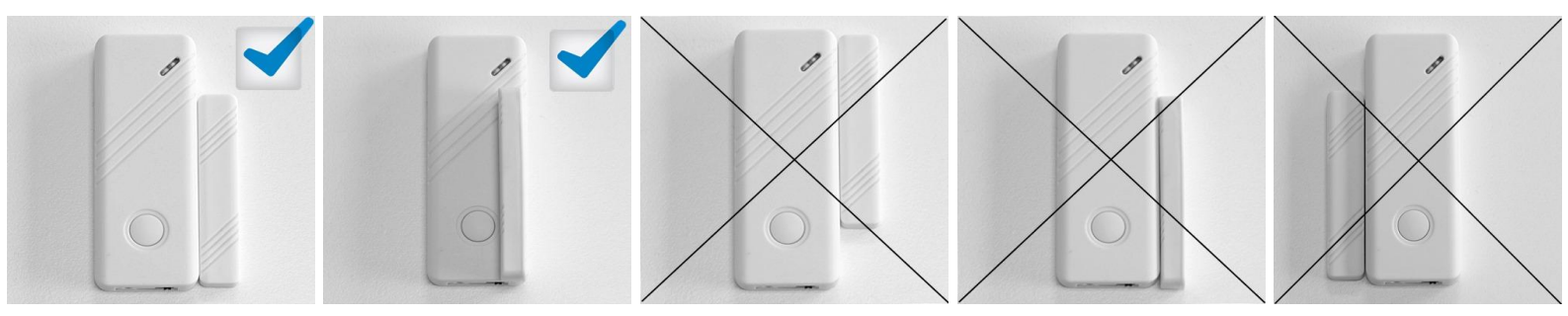

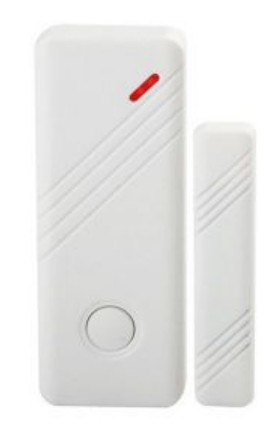

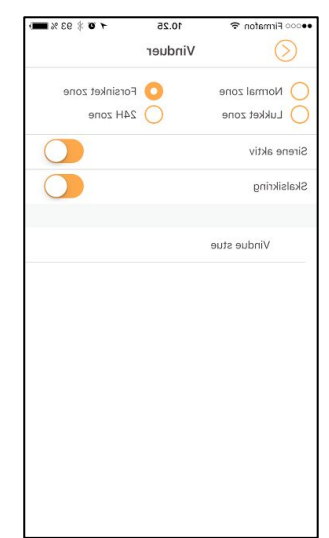

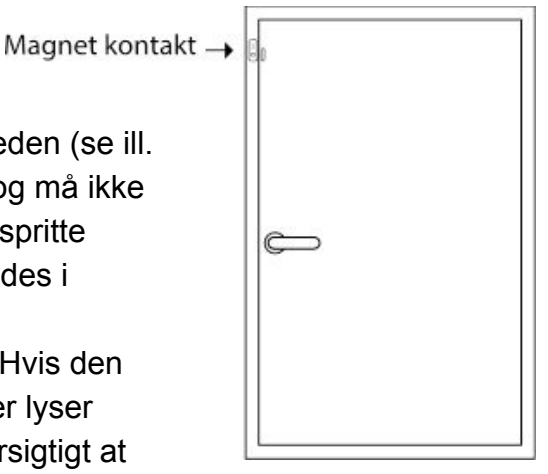

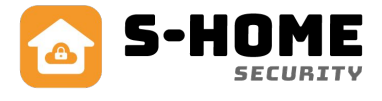

### Magnetkontakt til WiFi Deluxe Plus

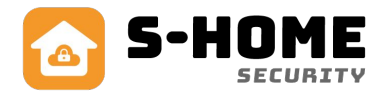

Plus alarmen har den fordel, at dør- og vindueskontakterne kan advare om, at der står noget åbent, når man vil slå alarmen til.

Hvis en kontakt står åben, så får man besked på følgende måder:

#### • Ved tilkobling af alarm på alarmpanel

Fx. ved brug af fjernbetjening eller tryk på tilkoblingsknappen på alarmpanel uden brug af app., vil alarmpanelet give nogle hurtige bip sammen med beskeden "tilkoblet". De hurtige bip er en indikation om, at et vindue står åbent.

• Ved tilkobling af alarm med app

Når man tilkobler PLUS alarmen med S-Home app'en, vil den vise dette billede, hvis én eller flere magnetkontakter står åbne.

Den fortæller hvilke zoner og sensorer, som ikke er lukket.

#### Sådan indkodes PLUS magnetkontakter

Når man skal indkode magnetkontakter af typen PLUS på et Wifi Deluxe Plus alarmpanel, skal man følge de samme instruktioner, som beskrevet på den forrige side med almindelige magnetkontakter.

Der er dog 2 ting, man skal gøre anderledes:

- Plus magnetkontakterne skal kodes ind som zonetype "Advarsel"
  på panelet og ikke andre typer såsom "Indgang" eller "Vindue". Denne zonetype kan ikke ses i selve app'en, men kun på panelet.
   VIGTIGT! Man må derfor ikke efterfølgende rette zonetypen i app'en.
- Når man skal aktivere det trådløse signal til brug ved indkodning og parring, er det vigtigt at føre magneten væk fra sensoren og ikke samle dem igen, før signalet er gemt. Det svarer til, at man åbner for vinduet, og det er dette signal, man bruger. Man må ikke bruge det modsatte signal, som svarer til at man lukker vinduet.

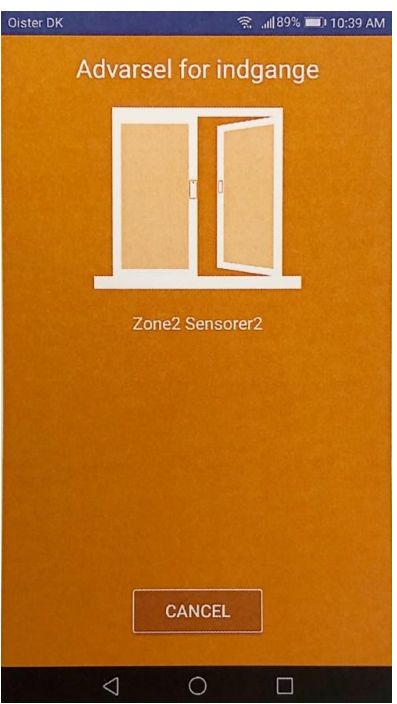

### Rumføler PET 25kg

Rumføleren giver alarm ved en kombination af bevægelse og infrarød varme fra f.eks. en person eller et dyr. Denne rumføler er beregnet til mindre husdyr op til 25kg uden at udløse alarm. Inkl. vægbeslag med skruer, rawplugs og 2 stk. AA batterier, der holder op til 1 år ved normal brug.

#### Placering:

Rumsensoren bør placeres mellem 2 og 2.5 m over gulvet. Den må ikke have brændeovne, radiatorer, varmepumper og vinduer i det direkte synsfelt, da dette kan medføre fejlalarmer. Rumsensoren placeres sådan, at den bedst dækker det område, der skal overvåges. Dækningsområde er bedst ligefrem og ca. 6-8 meter. Den maksimale afstand til alarmpanel må ikke overstige 15-20 m. afhængig af vægge.

Denne rumføler har indbygget strømbesparelse, og derfor vil den automatisk gå i dvale i 3 min., hvis den aktiveres 3 gange inden for 30 sekunder, uden at alarmen går i gang. Dette betyder, at sensoren sparer på strømmen i rum, hvor der er meget trafik. Hvis man skal tjekke, om sensoren virker korrekt, skal man undgå at aktivere den i 3 minutter (gøres lettest ved at forlade rummet) og så aktivere den herefter.

#### Sådan kodes den ind på en Wifi Deluxe alarm:

- Denne sensor kodes ind som en alarmsensor på en ledig zone. Hver zone kan indeholde op til 8 sensorer.
- Alarmen skal være frakoblet.
- Gå ind i menuen på dit alarmpanel ved at taste 123123 + SOS
- Der står nu "Fjernbetjening" i display. Tryk pil th. (6-tallet) og der står "Zone". Tast SOS og du er inde i Zone-menuen.
- Der står nu "Indkodning 1" i display. Ønsker du at kode enheden ind på plads 1, så tryk SOS. Hvis du ønsker på plads 2, så tryk pil th. (6-tal) osv. op til plads 10, som er max. antal. Bemærk 10 vises som 0.
- Nu står der "00000000". Aktiver nu enheden ved at aktivere sensoren og der fremkommer nogle tal og bogstaver, samt "Normal kode". Tryk nu SOS og den gemmer enheden på den ønskede plads.

Øvrige indstillinger omkring zoner, kan du læse i tidligere afsnit "Kodning af zoner" på side 10

#### Batteriskift:

Når batterierne skal skiftes (samlet spænding under 2.5V), så vil den røde LED blinke 5 gange for hvert 40. sekund og sende et lavt batteri signal til alarmen, så man får sms besked (kun hvis man har simkort i alarmen).

- Åbn for låget ved at fjerne de 4 skruer på bagsiden og tag låget af ved at bruge en lille skruetrækker til at adskille låget fra bagdelen. Der sidder nogle små "klemmer" i siderne midtfor.
- Udskift batterierne og sæt atter låget på, til der høres et klik. Det kræver lidt kræfter.

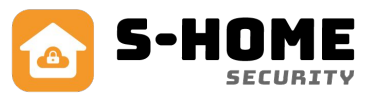

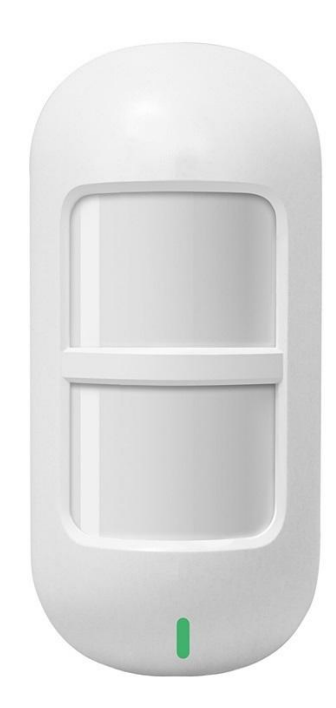

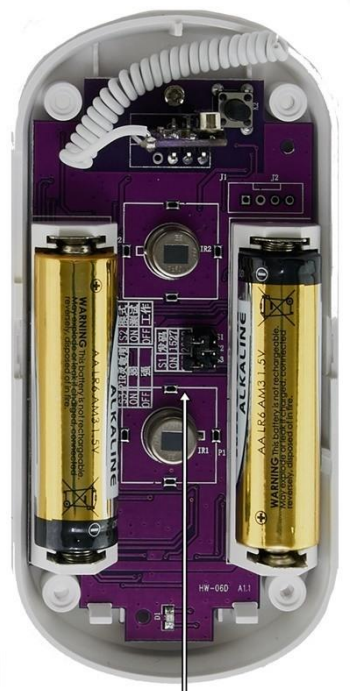

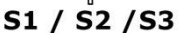

### Brandalarm

Giver alarm ved røg og høj temperatur. Indbygget akustisk alarm. Bipper når batteri skal skiftes. Batteri type = 9V

#### Sådan kodes den ind på en Wifi Deluxe alarm:

- Denne sensor kodes ind som en alarm sensor på en ledig zone. Hver zone kan indeholde op til 8 sensorer.
- Alarmen skal være frakoblet.
- Gå ind i menuen på dit alarmpanel ved at taste 123123 + SOS
- Der står nu "Fjernbetjening" i display. Tryk pil th. (6-tallet) og der står "Zone". Tast SOS og du er inde i Zone-menuen.
- Der står nu "Indkodning 1" i display. Ønsker du at kode enheden ind på plads 1, så tryk SOS. Hvis du ønsker på plads 2, så tryk pil th. (6-tal) osv. op til plads 10, som er max. antal. Bemærk 10 vises som 0.
- Nu står der "0000000". Aktiver nu enheden ved at aktivere sensoren og der fremkommer nogle tal og bogstaver, samt "Normal kode". Tryk nu SOS og den gemmer enheden på den ønskede plads.

Øvrige indstillinger omkring zoner, kan du læse i tidligere afsnit "Kodning af zoner" på side 10

Brandalarmen kodes ved at sætte strøm til den (batteriet sat i og evt. film fjernet) og derefter trykke på knappen i toppen.

### Vandalarm

Vandalarmen placeres på væggen ved gulvet, så de 2 metalspyd er placeret på gulvet. Hvis der kommer vand på gulvet, så registrerer vandalarmen det og sender signal + sirenen hyler.

#### Sådan kodes den ind på en Wifi Deluxe alarm:

Denne sensor kodes ind som en alarmsensor på en ledig zone. Hver zone kan indeholde op til 8 sensorer.

- Alarmen skal være frakoblet.
- Gå ind i menuen på dit alarmpanel ved at taste 123123 + SOS
- Der står nu "Fjernbetjening" i display. Tryk pil th. (6-tallet) og der står "Zone". Tast SOS og du er inde i Zone-menuen.
- Der står nu "Indkodning 1" i display. Ønsker du at kode enheden ind på zone 1, så tryk SOS. Hvis du ønsker på plads 2, så tryk pil th. (6-tal) osv. op til plads 10, som er max. antal. Bemærk 10 vises som 0.
- Nu står der "00000000". Aktiver nu enheden ved at aktivere sensoren og der fremkommer nogle tal og bogstaver, samt "Normal kode". Tryk nu SOS og den gemmer enheden på den ønskede plads.

Øvrige indstillinger omkring zoner, kan du læse i tidligere afsnit "Kodning af zoner" på side 10

Vandalarmen kodes ved at sætte strøm til den (batteriet sat i og evt. film fjernet) og derefter sætte en fugtig finger på begge metalspyd samtidig (så den hyler).

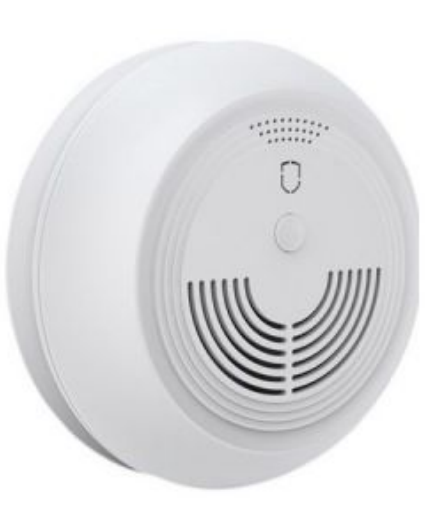

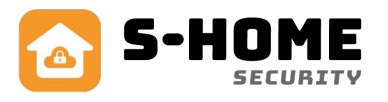

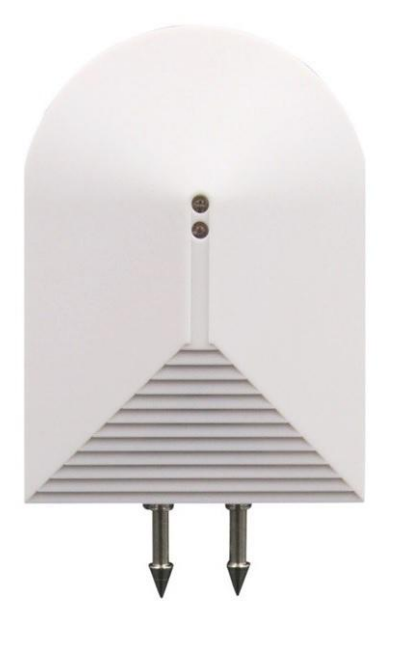

### Sirene til stikkontakt

Lille sirene til indendørs placering. Passer i stikkontakt og blinker ved alarm. Kan også bippe ved alarm til/fra og blinke.

Lydstyrken er ca. 80dB

#### Sådan parres sirenen til din alarm:

I siden er en lille hvid knap, som man trykker ind og slipper igen. Sirenen siger bip én gang.

Nu frakobler du alarmen ved at slå alarmen fra via din app.

Sirenen siger nu bip igen, som tegn på at den har modtaget signalet. Tryk nu én gang på den lille knap igen.

Nu siger sirenen igen bip, som tegn på at den har gemt parringen og fremover husker den.

Den husker også parringen hvis du slår strømmen fra den.

Ønsker du, at sirenen ikke skal bippe ved til/frakobling af alarm, så tjek den medfølgende engelske vejledning. Der skal man åbne for sirenen og flytte en lille jumper

### Sirene indendørs

#### Sådan indstiller du din Wifi alarm til en trådløs sirene:

Åbn app'en og vælg din alarm Tryk på "Indstillinger" i bunden. Sæt knappen "Kabelfri sirene" til aktiv.

#### Sådan parrer du den trådløse sirene til din alarm:

Den indendørs trådløse sirene tilsluttes den medfølgende 12V strømforsyning og placeres det ønskede sted. Den har en rækkevidde på op til ca. 10-15 meter i fri luft fra alarmpanelet. Du kan evt. vente med at flytte sirenen og kode den ved siden af dit alarmpanel. Den husker kodningen, også selvom du slukker for den!

- På siden er en lille sort knap, som man trykker meget kortvarigt ind og slipper igen og den siger "bip bip".Nu er den klar til at modtage et trådløst signal fra din alarm.
- Frakobl alarmen med din app.
- Sirenen siger nu bip igen, som tegn på at den har modtaget signal.
- Tryk nu på den lille sorte knap kortvarigt igen og den siger bip, som tegn på at den har gemt parringen og fremover husker den.

#### Vigtigt:

Når du parrer signalet fra alarm til sirene, så må der IKKE komme andre trådløse signaler fra fjernbetjeninger, mangnetkontakter mm. .

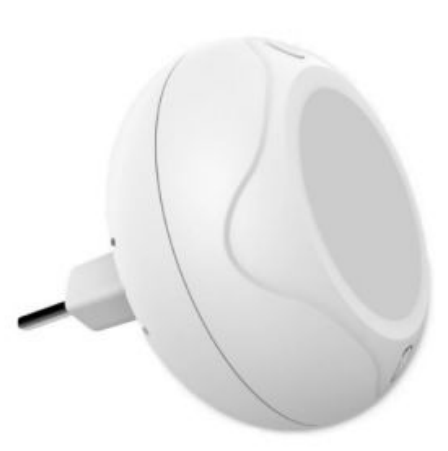

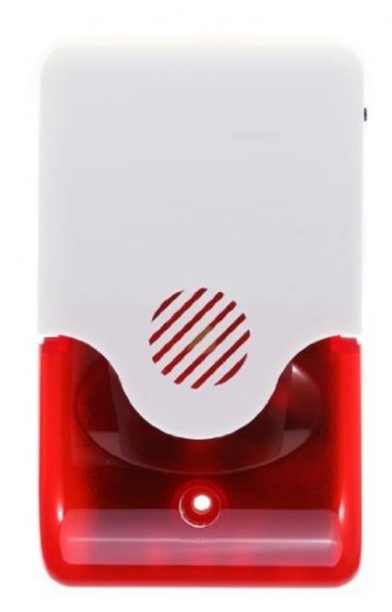

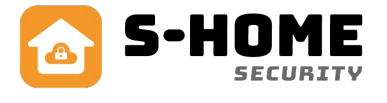

### Tastatur med 2-vejs kommunikation og nøglebrik

#### Beskrivelse:

Touch keypad med LCD skærm og dansk menu. 2-vejs kommunikation, der sikrer at skærmen altid viser den aktuelle status fra alarmpanel. Inkl. genopladeligt batteri og netadapter. Virker med op til 10 nøglebrikker.

#### Sådan tændes og monteres tastaturet:

Tastaturet monteres på en væg med det medfølgende vægbeslag, som er fastmonteret ved leveringen og kan afmonteres ved at fjerne den lille skrue i bunden. Netadapteren skal være fast tilsluttet, da det indbyggede batteri lades op hele tiden og kan holde strøm ved strømsvigt i op til ca. 12-24 timer. Du tænder for tastaturet bag på i det lille hul, hvor du tilslutter netadapteren. Det er en MEGET lille og tynd sort skydeknap, hvor man kan se teksten ON OFF.

#### Sådan kodes det ind på alarmen:

Tastaturet kodes ind som en almindelig fjernbetjening og omdøbes derefter til f.eks. tastatur. Derudover skal alarmpanelet også kodes ind på tastaturet med et trådløst sirenesignal.

Start med at ændre den trådløse sendekode i tastaturet. Koden skal helst være unik, så den ikke forstyrrer andre alarmer i nabolaget. Det skal være en tilfældig 6 cifret talkombination f.eks. 362728.

• Tastaturet skal være frakoblet, og du taster koden 123123 og trykker på enter.

Nu er du inde i teknikker menuen på tastaturet.

- Tryk tre gange på 6-tallet, som også er piletast th. og afslut med enter.
- Tast nu 6 tilfældige tal og afslut med enter.

Gå nu ind på din Wifi Deluxe alarm.

- Gå ind i menuen på alarmpanel ved at taste 123123 + SOS. Der står nu "Fjernbetjening" i display. Tryk SOS.
- Der står nu "Indkodning 1" i display. Ønsker du at kode ind på plads 1, så tryk SOS. Hvis du ønsker på plads 2, så tryk pil th. (6-tal) osv. op til plads 8 (max.) Vi anbefaler at du bruger plads 8, så der ikke overskrives med en fjernbetjening.
- Nu står der "0000000" og plads th. Slå nu alarmen fra på det løse tastatur ved at taste 123456 og trykke på frakoblingsknap (hængelås fra) og der fremkommer nogle tal og bogstaver, samt "Normal kode". Tryk nu SOS på Wifi Deluxe panel og den gemmer tastaturet på den ønskede plads.

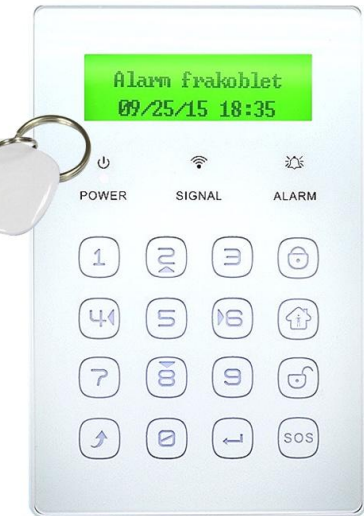

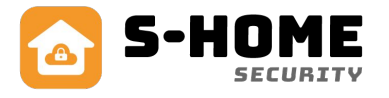

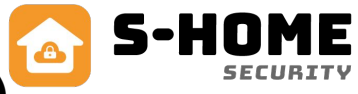

### Tastatur 2-vejs kommunikation og nøglebrik (forts.)

#### Sådan kodes alarmen ind på tastaturet:

Alarmpanelet skal kodes ind på tastaturet med et trådløst sirenesignal, fordi tastaturet virker med 2-vejs kommunikation, så det altid er opdateret med status om tilkoblet, frakoblet eller skalsikring.

Først skal du aktivere det trådløse sendesignal. Det aktiveres sådan:

- ved at gå ind i app'en og vælge din alarm under "Oversigt".
- Gå ind under "Indstillinger" i bunden og sørg for at "Trådløs sirene" er sat til aktiv.

Dernæst skal du ændre den trådløse sendekode på WiFi Deluxe:

- Gå ind i menuen på alarmpanel ved at taste 123123 + SOS
- Der står nu "Fjernbetjening" i display. Tryk på pil th. (6-tallet) 7 gange indtil der står "Fjernstyring" i display.
- Tryk SOS knappen og der står nu "Kryptering" i display.
- Tast nu 6 tilfældige tal f.eks. 234565 og gem med SOS.

Nu er sendekoden ændret korrekt.

Nu skal du kode det trådløse signal fra din Wifi Deluxe alarm ind på dit tastatur. Det gør du således:

- Tastaturet skal være frakoblet.
- Tast 123123 på dit tastatur og enter
- Tryk 2 gange på 6 tallet, så der står "Skift modtagerkode"
- Tryk enter.

Nu er tastaturet klar til at modtage signal fra dit alarmpanel.

- Aktiver nu et signal fra alarmen ved at slå den fra med nøglebrik på alarmpanelet
- Du hører et "bip", hvorefter du trykker enter for at gemme.

Nu er du færdig med installationen!

#### Sådan kodes nøglebrikker ind på tastaturet:

Tastaturet kan kodes med op til 10 nøglebrikker. Det skal også være tilsluttet netadapter generelt, for ellers virker RFID nøglebrikken ikke. Tastaturet virker ikke udendørs og ikke i frostvejr.

Tastaturet skal være frakoblet. Tast 123123 og enter.

Tast 4 og enter.

Nu står der "00000000 Aktiver RFID"

Før nu den ønskede RFID brik langsomt til én af de øverste hjørner. Du hører et bip, og der står en kode for RFID brikken og "Normal kode" Gem koden ved at trykke enter.

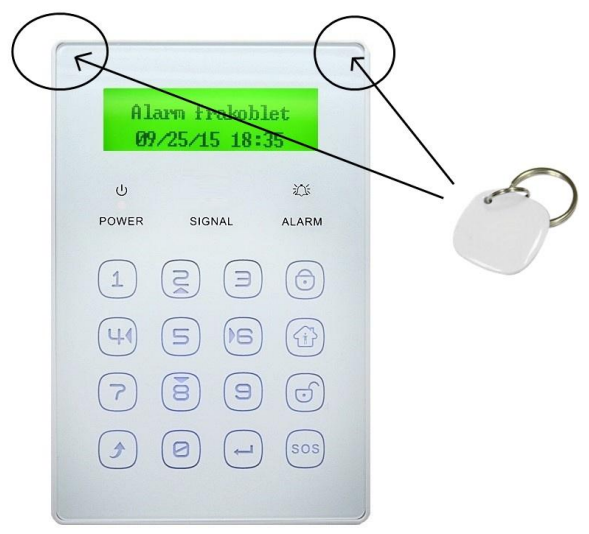

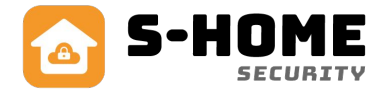

### Tastatur 2-vejs kommunikation og nøglebrik (forts.)

#### Sådan betjenes tastaturet i dagligdagen:

#### Slå alarm til:

Du trykker på tasten øverst til højre med symbolet for "hængelås". Der skal ikke bruges kode.

#### Slå skalsikring til:

Du trykker på tasten næst øverst til højre med symbolet for en "mand i hus". Der skal ikke bruges kode.

#### Slå alarm fra:

Før nøglebrikken langsomt til én af de øverste hjørner og der kommer et bip. Du kan også taste koden 123456 og derefter trykke på knappen for "hængelås fra" Koden kan ændres. Se på næste side hvordan.

#### SOS alarm:

Man kan aktivere en overfaldsalarm, ved at trykke på den nederste knap th. uden brug af kode.

#### Sådan ændrer du brugerkoden 123456:

Koden som man taster ind for at slå alarmen fra. Den kan du ændre valgfrit til et andet 6-cifret tal. Der kan kun være én fælles kode. Tast 123123 og enter. Tast enter. Tast enter. Gå ud af menuen ved at trykke esc. et par gange (nederste knap tv.)

#### Sådan ændrer du teknikerkoden 123123:

Koden som man taster ind for at programmere tastaturet.

Den kan du ændre valgfrit til et andet 6-cifret tal. Dog ikke den samme kode som ovenstående brugerkode. Tast 123123 og enter.

Tast 6 og enter.

Tast et valgfrit 6 cifret tal og afslut med enter.

Gå ud af menuen ved at trykke esc. et par gange (nederste knap tv.)

#### Skift dato og tid:

Tast 123123 og enter.

Tast fem gange 6 og enter.

Brug piletasterne op (2), ned (8), højre (6) og venstre (4) til at rette i dato og tid. Du flytter med piletasterne. Afslut og gem med enter.

#### Ønsker du at fabriksnulstille:

Skal du starte forfra, kan du fabriksnulstille tastaturet. Bemærk at alle data slettes. Det kræver at du kender teknikerkoden (123123 fra fabrik). Tast 123123 og enter. Tast fire gange 6 og enter.

### Trådløs stikkontakt

Wifi alarmen kan håndtere op til 4 stk. trådløse stikkontakter, som kan fjernstyres til at tænde og slukke ved tryk inde i app'en. En trådløs stikkontakt kan tilsluttes f.eks. varmeovn eller lyskilde og maksimalt styre op til 230VAC/10A.

### Sådan kodes den:

- 1. Start altid med at fabriksnulstille stikkontakten ved at holde knappen nede i ca. 10 sekunder indtil den røde lampe slukker.
- 2. Åbn din App og vælg din alarm på oversigt.
- 3. Under dit alarmpanel vælg "Tilføj".
- 4. Vælg et ikon og "Apparat navn" til den trådløse stikkontakt. Tryk "Næste" i bunden af skærmen. Fold evt. tastatur sammen ved at trykke på skærmen.

- 5. Du bliver derefter mødt af en skærm med instrukser til installation af stikkontakten. Hold knappen nede på stikkontakten i 2-3 sekunder indtil LED lyser.
- 6. Tryk på symbolet i bunden af skærmen.

TRYK HER

×

- 7. Du bliver spurgt: "Blinkede LED 1 gang?", som betyder, om lyset på stikkontakten blinkede 1 eller flere gange. (Bemærk den kan godt blinke 4 gange hvilket er ok).
- 8. Hvis nej, så tryk "Nej" og gå tilbage ved at trykke på pilen øverst til venstre og tryk "Videre"
- 9. Hvis Ja, så tryk "Ja".
- 10. Tryk herefter endnu engang på symbolet på skærmen.
- 11. Derefter spørger den: "Blinkede LED 3 gange?". (Bemærk den kan godt blinke 4 gange hvilket er ok).
- 12. Hvis nej, start forfra og følg installationsguiden igen.
- 13. Hvis "Ja", er den trådløse stikkontakt klar til brug, og du kommer tilbage til kontrolpanelet.
- 14. Der er nu en ekstra knap på dit kontrolpanel med det symbol og det navn, som du valgte at bruge f.eks. "Kontorlys".
- 15. Du kan nu skiftevis tænde og slukke for stikkontakten ved at trykke på ikonet på skærmen.
- 16. Du kan altid slette et apparatikon på oversigten, ved at trykke på ikonet i 1-2 sekunder, så kommer der et "X" i hjørnet, hvor du kan trykke det væk.

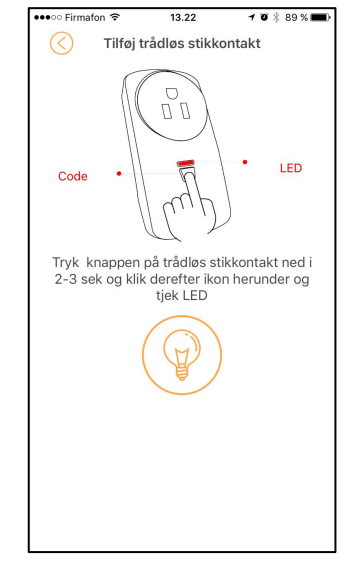

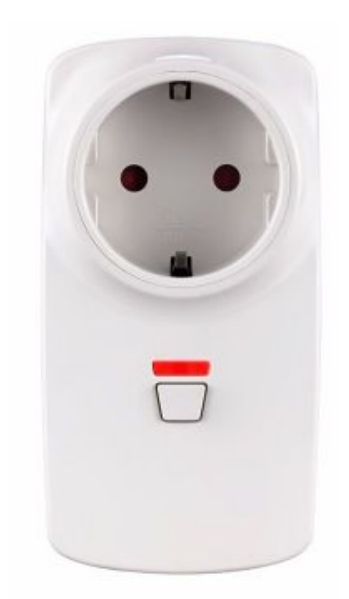

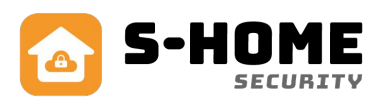

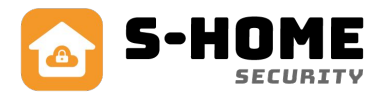

### **Opsætning af link/automatik** (NB! gælder kun Deluxe Plus)

Hvis du har installeret en eller flere trådløse stikkontakter, har du mulighed for at få App'en til at kontrollere stikkontakterne automatisk.

Der vil dukke et nyt ikon op på dit kontrolpanel, idet du installerer en trådløs stikkontakt.

Når du trykker på dette ikon, har du mulighed for at vælge, hvilke kontakter der skal udføre en handling (tænde/slukke/ingen handling), ved tilkobling af alarm, frakobling af alarm, tryk på SOS-knap og ved skalsikring.

 Il Firmaton 
 09.19
 Int Firmaton 

 Image: Second second second

| 🖬 Firmafon 🗢  | 08.57         |            | * 💼        |
|---------------|---------------|------------|------------|
| $\bigcirc$    | Skalsikret li | nk         |            |
| Lampe         |               | $\bigcirc$ | $\bigcirc$ |
| Lampe i stue  |               | $\bigcirc$ |            |
| Kamera brygge | ers           |            |            |
|               |               |            |            |
|               |               |            |            |
|               |               |            |            |
|               |               |            |            |
|               |               |            |            |
|               |               |            |            |
|               |               |            |            |
|               |               |            |            |
|               |               |            |            |

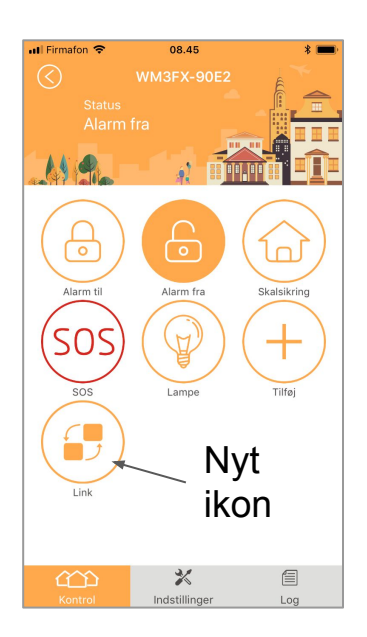

I eksemplet herover er der installeret 3 stikkontakter. De vil alle være synlige, når du trykker på fx "Alarm til" Hvis du ønsker, at en kontakt skal være tændt, skal du klikke i den tomme cirkel ved siden af kontaktnavnet, så kontakten bliver aktiveret (der kommer et flueben i en gul cirkel). Herefter skal du skubbe skyderen mod højre, så den bliver gul.

Hvis du ønsker, at alle kontakter skal deaktiveres igen, når du slår alarmen fra, skal du gå ind under "Alarm fra" sætte "flueben" ved hver kontakt, og lade dem stå slukket - skyder står til venstre.

Hvis du ikke ønsker nogen handling, skal du ikke gøre noget. Som udgangspunkt er der ikke indlagt nogen handlinger.

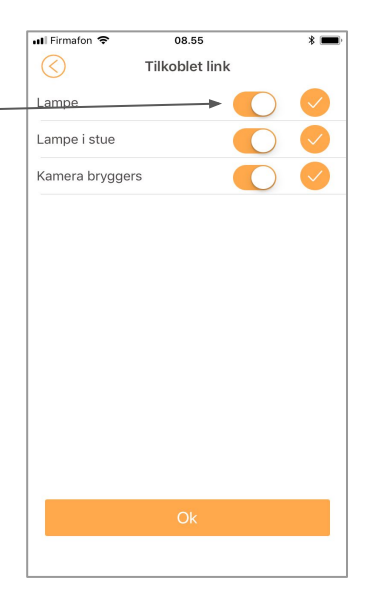

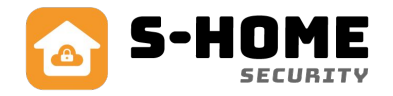

### SMS kontrol af alarmen

Denne alarm kan styres med SMS beskeder (kræver simkort), så den virker med simkortet udenom wifi. Det er f.eks. smart, hvis man ønsker at bruge den uden wifi dækning.

Beskederne er bygget op af 2 dele: Pinkode + kommando.

Skema over SMS kommandoerne:

| Funktion             | SMS-kommando | <b>Personlig kode</b> (hvis du har ændret fabrikspassword, kan du skrive koden her) |
|----------------------|--------------|-------------------------------------------------------------------------------------|
| Tilkobling af alarm  | 123456#1#    |                                                                                     |
| Frakobling af alarm  | 123456#2#    |                                                                                     |
| Skalsikring af alarm | 123456#3#    |                                                                                     |
| Alarmstatus          | 123456#61#   |                                                                                     |

#### Eksempel:

Hvis du vil slå alarmen "til" med SMS, skal du sende SMS-beskeden "123456#1# til det telefonnummer, som alarmens simkort har. SÅ vil alarmen blive tilkoblet.

### Kontrol af alarmen via opkald

Denne alarm kan også styres via telefonopkald (kræver simkort), hvis man fx ikke har adgang til en mobiltelefon. Det er ikke noget vi anbefaler at gøre, da det kræver tålmodighed, idet der skal tastes MEGET langsomt, men det er en mulighed, hvis man ikke har andre. Det gøres på følgende måde:

- Ring alarmen op sæt evt telefonen på højttaler, hvis du kan.
- afvent bip og tast 1 (der skal gå ca. 3 sek mellem hver kommando)
- afvent bip og tast 2
- afvent bip og tast 3
- afvent bip og tast 4
- afvent bip og tast 5
- afvent bip og tast 6
- afvent bip og tast # (afvent langt bip hvis du hører bip-bip-bip-bip, har den ikke modtaget beskeden rigtigt, og du må prøve igen)
- tast nu det nummer, der passer til den funktion, du ønsker udført, se herunder
- afvent bip og tast #
- afvent melding fra alarmen og læg på.

#### Funktionskoder:

- 1 (slå alarmen til) du vil høre "Frakoblet"
- 2 (slå alarmen fra) du vil høre "Alarm tilkoblet"
- 3 (lyt/monitorer) du kan lytte gennem panelet, om der er nogen eller noget på færde
- 4 (bruges til samtale hvis du vil tale gennem alarmen) start en samtale over alarmpanelet.

### Kontrol af alarmen ved alarmopkald

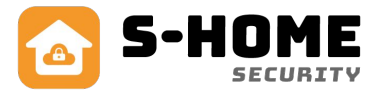

Når alarmen "går", der hvor du har installeret den, får du et opkald fra alarmpanelet. Tager du ikke telefonen, vil alarmen automatisk ringe op til næste nummer på listen - det vil den gøre tre gange.

Hvis du hører alarmopkaldet, kan du gøre følgende:

- 1. Afvis telefonopkaldet, så går telefonen videre til næste nummer på listen.
- 2. Besvar opkaldet hvorefter du har følgende muligheder:
  - a. tast 1 afvent bip og tast # (slår sirenen fra og slår alarmen til igen)
  - b. tast 2 afvent bip og tast # (slår sirenen fra og slår også alarmen fra)
  - c. tast 3 afvent bip og tast # (slår sirenen fra og lytter i rummet)
  - d. tast 4 afvent bip og tast # (start en samtale gennem anlægget)

### Om Wifi Deluxe og Wifi Deluxe Plus alarmen

Denne alarm er beregnet til at lave en enkel og effektiv alarm installation baseret på trådløse sensorer, som gør det nemt at installere uden at skulle trække ledninger. Det eneste, der kræves, er at boksen får 12V direkte fra den medfølgende netadapter til stikkontakt. Derudover skal alarmen have adgang til WIFI eller GSM netværk via et simkort. Alarmen kan deles op i 2 områder, så man kan lave en såkaldt skalsikring, der gør, at man kan være indendørs med alarmen slået til, og det kun er vinduer og døre, som er slået til. Når man forlader bygningen, slår man også den indvendige bevægelsesføler til.

#### Oversigt over forskelle på Wifi Deluxe og Wifi Deluxe Plus

| Egenskab                         | Wifi Deluxe | Wifi Deluxe<br>Plus |
|----------------------------------|-------------|---------------------|
| GSM 2G netværk                   | $\bigcirc$  |                     |
| GSM 3G netværk                   |             | $\bigcirc$          |
| Smart Plug max.                  | 4 stk       | 10 stk              |
| Smart Plug automatik             |             | $\bigcirc$          |
| Lukkekontrol af dører og vinduer |             | $\bigcirc$          |

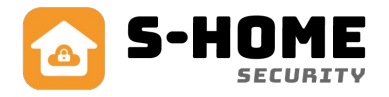

### **Funktioner:**

- Nøglebrikker, som kan frakoble alarmen uden kode. Kan bruge op til 10 stk.
- 10 trådløse zoner med plads til 8 sensorer på hver zone.
- 2 kabelførte zoner, som kan bruges til trådførte sensorer af typen NC eller NO.
- Skalsikring på alle ønskede zoner efter behov.
- Sender push besked på telefon ved alarm eller hvis offline via WIFI i mere end 3 minutter.
- Sender SMS til op til 3 telefoner ved alarm eller strømsvigt, hvis man har isat simkort.
- Ringer til op til 6 personer ved alarm, hvis man har isat simkort.
- Alarm til/frakobling/skalsikring via gratis App (S-HOME) til iPhone eller Android via WIFI.
- Alarm til/frakobling/skalsikring via gratis App til iPhone, Windows Phone eller Android via GSM.
- Indbygget backup batteri med op til 8 timers drift.
- Trådløse sirener og 2-vejs tastaturer kan tilkøbes.
- Kamera kan tilkøbes og styres via app.
- Trådløse stikkontakter kan tilkøbes og styres via app.
- 1 relæudgang trækker automatisk ved alarm, der kan tilsluttes op til 230VAC/3A.
- SMS ved batteriskift på magnetkontakter og rumfølere, hvis man har isat simkort.
- SMS ved sabotage (tamper alarm) på alarmpanel, magnetkontakter og rumfølere.
- Intercom funktion der gør, at man kan tale fra telefon udefra via panel, hvis man har isat simkort.
- LCD display og dansk menu, som gør den nem at kode.
- Dansk stemme ved tilkobling, skalsikring og frakobling.

### Tekniske specifikationer

Farve: Hvid. Mål: 210x140x35mm. Temperaturområde: -10 til +50 grader celsius. Luftfugtighed: <90%RH Strømforsyning: 12VDC /500mA. Standby strømforbrug: <80mA. Strømforbrug ved alarm: <200mA. Indbygget batteri: Genopladeligt. GSM: WiFi Deluxe = 2G. WiFi Deluxe Plus = 3G Wifi: IEEE 802.11 b standard (2.4G) Trådløs alarm modtager frekvens: 433 MHz. Trådløs sirene sendefrekvens: 433 MHz. Max. antal fjernbetjeninger: 8 stk. Max antal sensorer: 80 stk. Antal zoner: 10 stk. trådløse og 2 stk. kabelførte. Antal Smart plugs (trådløse stikkontakter) WiFi Deluxe 4 stk WiFi Deluxe Plus 10 stk

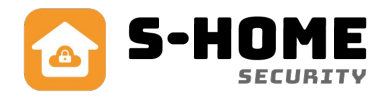

### FAQ

#### Hvorfor går min Wifi alarm tit offline og online?

Det skyldes, at din wifi forbindelse er ustabil eller i dårlig kvalitet, der hvor din wifi alarm er placeret. Prøv at flytte dit wifi panel til en bedre placering og vent evt. med at lave nye skruehuller i væggen, til du har fundet en løsning på det. Det kan også være din wifi router, som er placeret dårligt f.eks. under et skab.

#### Jeg kan ikke oprette en ny konto til min S Home App, hvad skyldes det?

Hvis du i forvejen har oprettet en konto til én af de øvrige S Home App's, så skal man altid oprette en ny bruger med en ny email adresse. Opret en helt ny konto med en ikke tidligere brugt email.

#### Jeg kan ikke se alarm i S-Home App, men WiFi-signal på alarmens display er ok

Du skal gå ind i alarmens menu og vælge indstillinger. Her skal du bladre frem til punktet "IP" her skal du sikre dig, at den står til USA og IKKE China.

#### Hvor langt rækker de trådløse sensorer?

Trådløse sensorer og fjernbetjeninger rækker op til ca. 30-40 meter i fri luft og ca. 15-20 meter indendørs afhængig af hvor mange- og hvor tykke vægge, der er fra alarmpanel til sensorer. Hvis man ønsker længere rækkevidde, kan man under købe en signalforstærker.

#### Hvor lang tid holder batterierne?

Der medfølger batterier til de trådløse enheder fra fabrikken. De holder typisk 12 måneder. Når der anvendes nye og friske batterier er holdbarheden ca. 12-18 måneder, afhængig af sensortype, batteri kvalitet og placering. F.eks. holder en dørkontakt på hoveddøren ikke så lang tid som på et vindue, der ikke åbnes så tit.

#### Jeg oplever dårlig rækkevidde på trådløse sensorer, hvad gør jeg?

For at opnå den optimale forbindelse i mellem enhederne, så må alarmpanelet ikke være i nærheden af nogle former for metalgenstande eller husholdningsapparater. Det samme gælder, at der skal være god afstand til eltavler og elektronisk udstyr, såsom wifi router. Afstanden skal helst være mere end 1 meter.

#### Fabriksnulstilling af alarmen:

Hvis man har brug for at nulstille alarmen fx. hvis man har glemt koder og passwords, vil den gå tilbage til fabriksindstillinger med oprindelige password.

Tast følgende kode : 95175308246 + SOS

Det fabriksindstillede bruger password er: 123456 - Det fabriksindstillede tekniker password er: 123123

#### Hvorfor sender min alarm ikke SMS længere?

Hvis din alarm ikke sender SMS længere eller ringer op ved alarm, så skyldes det ofte at simkortet er løbet tør for taletid. Tjek saldoen på dit taletidskort og tank op. En anden årsag kan være, at alarmen har mistet GSM dækningen. Genstart alarmen på ON/OFF batteri knappen samtidig med at du afbryder for strømmen i cirka 10 sekunder. Tænd alarmen igen og i løbet af ca. 20-30 sekunder skulle alarmen være klar igen.

#### SIM kort signal er dårligt?

Hvis der opstår det problem, at alarmen ikke kan få forbindelse til GSM nettet, kan det være nødvendigt enten at flytte alarmpanelet, eller skifte SIM kort til et andet mobilselskab.

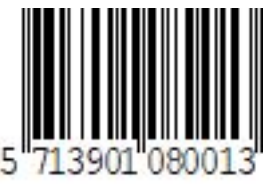